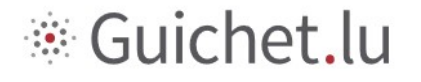

Unternehmensportal

# MELDUNG DER ZUSAMMENSETZUNG DES JAGDSYNDIKATS

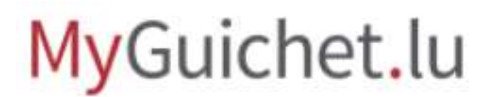

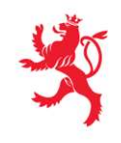

LE GOUVERNEMENT DU GRAND-DUCHÉ DE LUXEMBOURG Ministère de l'Environnement, du Climat et du Développement durable

Administration de la nature et des forêts

Tutorial ANF: Meldung der Zusammensetzung des Jagdsyndikats

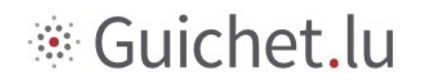

#### Inhaltsverzeichnis

| 1   | SICH BEI MYGUICHET.LU ANMELDEN                                                  | 3  |
|-----|---------------------------------------------------------------------------------|----|
| 1.1 | Sich mit einem neuen LuxTrust-Produkt oder einer eID mit MyGuichet.lu verbinden | 5  |
| 2   | EINEN BERUFLICHEN BEREICH FÜR DAS JAGDSYNDIKAT EINRICHTEN                       | 8  |
| 3   | DEN BERUFLICHEN BEREICH ZERTIFIZIEREN LASSEN1                                   | .1 |
| 4   | DEN VORGANG FÜR DIE MELDUNG DES JAGDSYNDIKATS AUSWÄHLEN1                        | .3 |
| 5   | DEN VORGANG AUSFÜLLEN 1                                                         | .4 |
| 5.1 | Seite Informationen zum Jagdsyndikat1                                           | .4 |
| 5.2 | Seite Liste der Mitglieder1                                                     | .5 |
| 5.3 | Seite Bestätigung der Eingabe1                                                  | 6  |
| 5.4 | Übermittlung der Meldung1                                                       | .7 |
| 6   | ANSPRECHPARTNER                                                                 | 0  |

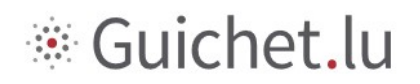

#### 1 Sich bei MyGuichet.lu anmelden

Um Vorgänge betreffend die Meldung der Jagdsyndikate auf elektronische Weise zu übermitteln:

1. müssen Sie sich mit Ihrem LuxTrust-Produkt oder Ihrer luxemburgischen eID bei MyGuichet.lu einloggen und registrieren. (ANMELDEN)

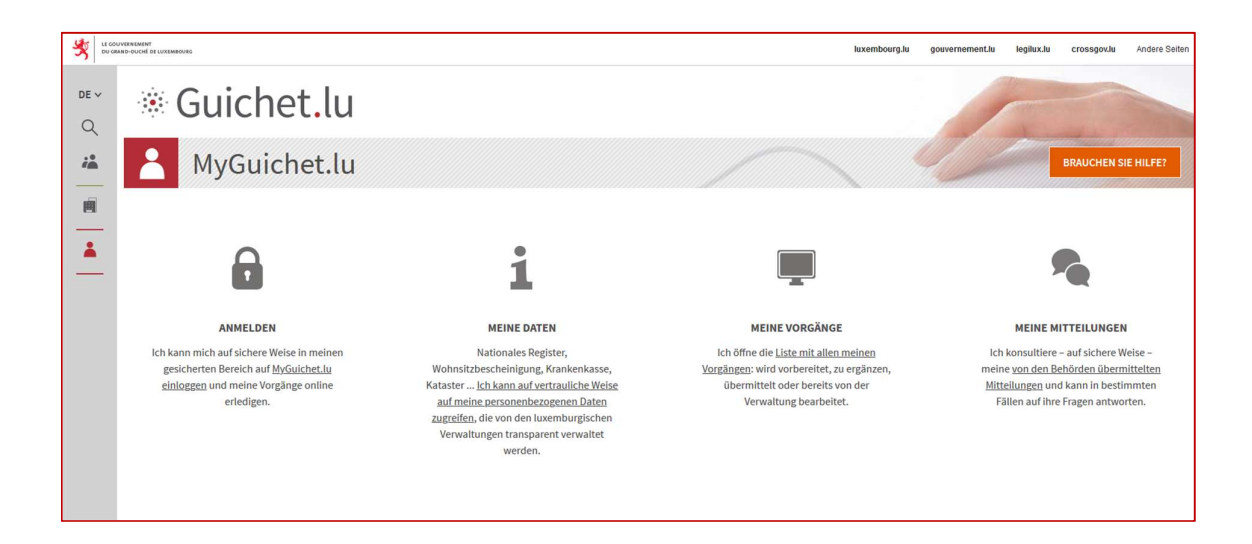

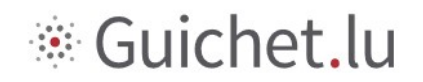

2. Wählen Sie Ihr LuxTrust-Produkt aus und befolgen Sie die Anweisungen, um sich zu authentifizieren.

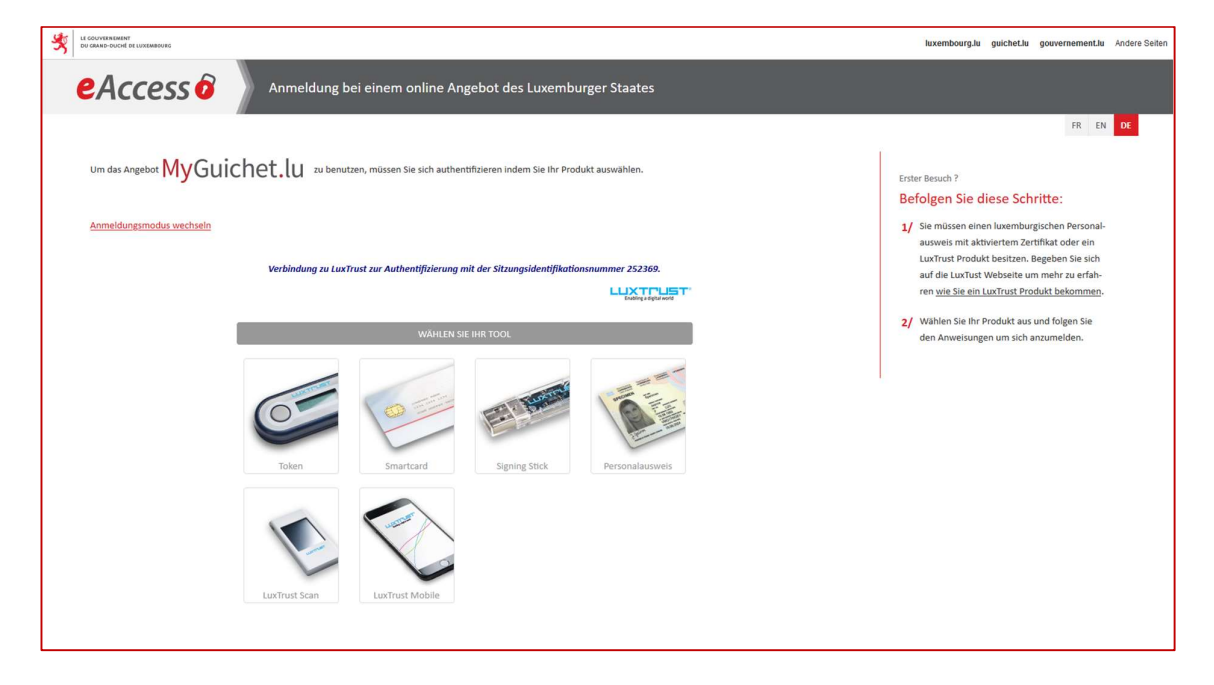

Wenn Sie sich zum ersten Mal anmelden oder nähere Informationen zum Einloggen benötigen, rufen Sie unsere entsprechenden Hilfeseiten auf:

- <a href="https://guichet.public.lu/de/support/aide/connexion-myguichet.html">https://guichet.public.lu/de/support/aide/connexion-myguichet.html</a>
- <a href="https://guichet.public.lu/de/support/aide/aides-techniques.html">https://guichet.public.lu/de/support/aide/aides-techniques.html</a>

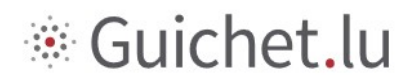

#### 1.1 Sich mit einem neuen LuxTrust-Produkt oder einer eID mit MyGuichet.lu verbinden

Wenn Sie sich mit einem neuen LuxTrust-Produkt oder einer eID anmelden, müssen Sie – sobald Sie mit dem Authentifizierungsportal des luxemburgischen Staates (eAccess) verbunden sind – folgende Angaben machen:

- Ihre E-Mail-Adresse (falls Sie sie LuxTrust nicht bereits bei der Bestellung des Produkts mitgeteilt haben);
- Ihre luxemburgische nationale Identifikationsnummer (*matricule* 13-stellige Sozialversicherungsnummer).

| Anmeldung bei einem online Angebot des Luxemb                                                                                                    | burger Staates |
|----------------------------------------------------------------------------------------------------|----------------|
|                                                                                                    | FR EN DE       |
|                                                                                                    |                |
| Registrierung                                                                                                    |                |
| * : Pflichtfelder                                                                                                    |                |
| Sie haben ein gültiges elektronisches Zertifikat aber keinen Zugang zu der angeforderten Anwendung.<br>Bitte füllen Sie die Felder aus, um sich in der Anwendung zu registrieren. |                |
|                                                                                                    |                |
| Ihr Vorname *                                                                                                    |                |
|                                                                                                    |                |
| inr Familienname *                                                                                                    |                |
| Ihre E-Mail-Adresse *                                                                                                    |                |
| Ally the second age with a second                                                                                                    |                |
| Ihre Identifikationsnummer (Lux. "Matricule") *                                                                                                    |                |
| Hinweis                                                                                                    |                |
| Registrieren < Abbrechen                                                                                                    |                |

Anschließend klicken Sie auf die Schaltfläche "Registrieren". Die Daten werden nun überprüft, und es erscheint eine Bestätigungsseite.

# Guichet.lu

| eAccess o Anr                                    | neldung bei einem online Angebot des Luxemburger Staates                                                                |
|--------------------------------------------------|----------------------------------------------------------------------------------------------------|
|                                                  |                                                                                                    |
| Ihre Anfrage wurde abgeschickt.                  |                                                                                                    |
| Bitte überprüfen Sie Ihre Mailbox (              | ) nach Nachrichten vom CTIE. Sie finden in der Nachricht die nötigen Informationen um Ihre Registrierung zu bestätigen. |
| Bitte antworten Sie nicht auf dieses automatisch | verschickte Mail.                                                                                                    |
| Zurück zur Login-Seite                           |                                                                                                    |

#### Die Anmeldung bestätigen

Anschließend wird eine E-Mail von security.public.lu mit dem Betreff "Einrichtung Ihres Benutzerkontos beim Guichet Unique" an die bei der Anmeldung angegebene E-Mail-Adresse geschickt.

#### Ihre Registrierungsanfrage für eine staatliche Internetanwendung

Diese E-Mail wird automatisch erzeugt. Bitte antworten Sie nicht darauf.

Sie haben mit Ihren Personalausweis / Ihrem LUXTRUST-Zertifikat eine Registrierungsanfrage für eine Internetanwendung des Centre des technologies de l'information de l'État durchgeführt.

Dazu haben Sie Ihre nationale Kennnummer angegeben und es wurde eine Korrespondenz mit Ihren Personalausweis / Ihrem LUXTRUST-Zertifikat hergestellt. Bitte klicken Sie auf nachfolgenden Link, um das Verfahren abzuschließen und Ihre Registrierung zu bestätigen:

Klicken Sie hier um Ihre Registrierung zu bestätigen

Nehmen Sie zur Kenntnis, dass der vorhergehende Link nur während 72 Stunden erreichbar sein wird. Grenzzeit ist Mittwoch 07/03/2018 14:55:40. Falls Sie die Seite nicht über den Link erreichen können, kopieren Sie bitte folgende Adresse in das Adressfeld Ihres Internetbrowsers :

https://security.public.lu/securityCode/SCServlet?code=P821-NP6E-T491&xlang=de

Zum Ende der Registrierung wird Ihnen ein Bestätigungsbrief mit dem Betreff "Bestätigung Ihrer Registrierungsanfrage für eine staatliche Internetanwendung" an folgende Adresse gesendet:

Monsieur

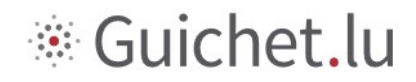

Die E-Mail enthält einen Link zur Bestätigung der Anmeldung, der 72 Stunden gültig ist. Beim Anklicken des Links erscheint die Seite "Letzter Schritt Ihrer Registrierung für die Anwendung". Sie bestätigen die allgemeinen Bedingungen und klicken auf "Registrieren".

| eAccess 0                            | Anmeldung bei einem online Angebot des Luxemburger Staates                                                     |  |
|--------------------------------------|----------------------------------------------------------------------------------------------------|--|
|                                      |                                                                                                    |  |
| Letzter Schritt Ihrer I              | Registrierung für die Anwendung                                                                                |  |
| Bitte akzeptieren Sie die allgemeine | n Nutzungsbedingungen und kilcken Sie auf "Registrieren".                                                      |  |
| Ich habe die allgemeinen Nutz        | ungsbedingungen <u>Nutzungsbedingungen des CTLE</u> gelesen<br>und bin damit einverstanden. 🗟 <u>Drucken</u> 🔲 |  |
|                                      | Registrieren                                                                                                   |  |
|                                      |                                                                                                    |  |

| eAccess ô                                       | Anmeldung bei einem online Angebot des Luxemburger Staates |
|-------------------------------------------------|------------------------------------------------------------|
| Ihre Registrierung ist abgeschlossen.           |                                                            |
| Sie können Ihr elektronisches Zertifikat be     | enutzen um sich in der Anwendung anzumelden.               |
| <u>Bitte klicken Sie hier um fortzufahren</u> . |                                                            |
|                                                 |                                                            |
|                                                 |                                                            |

Die Anmeldung ist nun gültig.

Sie erhalten ein Schreiben per Post mit dem Betreff "Bestätigung Ihrer Registrierung bei einer staatlichen Internetanwendung".

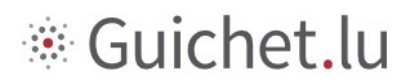

### 2 Einen beruflichen Bereich für das Jagdsyndikat einrichten

Das Unternehmen muss auf MyGuichet.lu einen beruflichen Bereich für das Jagdsyndikat einrichten:

1. Klicken Sie in der oberen Menüleiste auf "Einen Bereich auswählen" und anschließend auf "Meine Bereiche verwalten".

| MyGuichet.lu                                                                                                    | ▼ Hilfe Abmelden       |
|----------------------------------------------------------------------------------------------------|------------------------|
|                                                                                                    | Privater Bereich       |
| Meine Vorgänge Meine Dokumente Vorgangskatalog Meine Daten Meine Mitteilungen 1                                                                                                    | Profil von             |
| Aeine Vorgänge                                                                                                    |                        |
| Einen neuen Verwaltungsvorgang erstellen                                                                                                    | Häufige Vorgänge       |
| Wählen Sie einen<br>Vorgang aus       Iinterlegen Sie ein<br>ausgefülltes         Jien im Katalog angebotenen<br>Vorgingen aus.       Iinterlegen Sie ein<br>ausgefülltes         Dokument       Iinterlegen Sie ein<br>ausgefülltes | The second second      |
| Meine Verwaltungsvorgänge verfolgen                                                                                                    |                        |
| Alles Wird vorbereitet Übermittelt Mehr •                                                                                                    |                        |
| 7 Vorgänge Dokumenteinzelheiten anzeigen + Vorgänge                                                                                                    | e pro Seite 10 ~       |
| Update v Name v Status v Ref. v                                                                                                    | Alle Vorgänge anzeigen |

2. Klicken Sie auf "Einen beruflichen Bereich erstellen".

| MyGuichet.lu                                                                                                    |                                                                                       |
|----------------------------------------------------------------------------------------------------|---------------------------------------------------------------------------------------|
| Einen Bereich auswählen 👻                                                                                                    | T FR 💻 DE 🕬 EN                                                                        |
| Meine Bereiche verwalten  Private Bereiche  Erstellen Sie ihren privaten Bereich für ihre persönlichen Vorgänge. Mehr Informationen  Meinen privaten Bereich erstellen  Ihr persönlicher Bereich besteht bereits. Sie können nur über einen privaten Bereich verfügen. Die Erstellung eines privaten Bereich und alle seine Bestandteile. Mehr Informationen  Meinen privaten Bereich löschen  Meinen privaten Bereich löschen  Meinen privaten Bereich löschen  Meinen privaten Bereich löschen  Meinen privaten Bereich löschen | yGuichet, laden Sie Benutzer in Ihren<br>r dieses Bereichs. <u>Mehr Informationen</u> |
| Rückgängig                                                                                                    |                                                                                       |

3. Füllen Sie die Pflichtfelder aus und klicken Sie auf "Bestätigen".

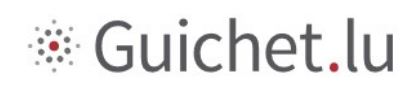

| MyGuichet.lu                            | Théo S                  | chmit 👻 Hilfe Abmelden |
|-----------------------------------------|-------------------------|------------------------|
| 📰 Einen Bereich auswählen 👻             |                         | 💵 FR 💻 DE 1881 EN      |
| Erstellung eines beruflichen Bere       | ichs                    |                        |
| Beruflicher Bereich                     |                         |                        |
| Name des beruflichen Bereichs *:        | Syndicat de Differdange |                        |
| Stammdatenblatt der juristischen Person |                         |                        |
| Bezeichnung/Gesellschaftsname •:        | Syndicat de Differdange |                        |
| Handelsregisternummer:                  | 0                       |                        |
| MwStNummer:                             |                         |                        |
| Ihre Benutzerinformationen              |                         |                        |
| Name:                                   | Schmit                  |                        |
| Vorname:                                | Théo                    |                        |
| Ihre E-Mail-Adresse *:                  | theoschmit@email.com    |                        |
| Bestätigen Rückgängig                   |                         |                        |
| • Pflichtfeld                           |                         |                        |

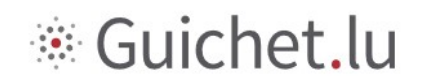

Der berufliche Bereich des Jagdsyndikats wurde erstellt. Sie sehen nun die untenstehende Seite.

| MyGuichet.lu                                                                        |                                        |
|-------------------------------------------------------------------------------------|----------------------------------------|
| Syndicat de Differdange                                                             | Beruflicher Bereich                    |
| Meine Vorgänge Meine Dokumente Vorgangskatalog Meine beruflichen Daten Mitteilungen | Verwaltung von Syndicat de Differdange |
| Лeine Vorgänge                                                                      |                                        |
| Einen neuen Verwaltungsvorgang erstellen                                            | Häufige Vorgänge                       |
| Wählen Sie einen<br>Vorgang aus<br>allen im Katalog angebotenen<br>Vorgängen aus.   |                                        |
| Meine Verwaltungsvorgänge verfolgen                                                 |                                        |
| Alles Wird vorbereitet Übermittelt Mehr                                             |                                        |
| Update   Vame   Status   Ref.   Antragsteller                                       |                                        |
| Kein Vorgang                                                                        | Alle Vorgange anzeigen                 |
| (44 4 1 6 55)                                                                       |                                        |

Für nähere Auskünfte rufen Sie die Hilfeseite von MyGuichet.lu zur Erstellung von privaten und beruflichen Bereichen auf:

https://guichet.public.lu/de/support/aide/creation-espace-prive-professionnel.html

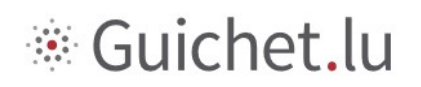

## 3 Den beruflichen Bereich zertifizieren lassen

Die Zertifizierung **dient der Identifizierung des beruflichen Bereichs** und ermöglicht den **Zugang zu den Vorgängen für Jagdsyndikate**.

- 1. Klicken Sie auf "Meine beruflichen Daten".
- 2. Klicken Sie in der Rubrik "Freizeit" auf "Jagd".

| MyGuichet.lu                                                                     |                                                                                                    |                                            |                                     | ✓ Hilfe Abmelden                       |
|----------------------------------------------------------------------------------|----------------------------------------------------------------------------------------------------|--------------------------------------------|-------------------------------------|----------------------------------------|
| Syndicat de Differdange                                                          |                                                                                                    |                                            | Beruflicher B                       | ereich                                 |
| Meine Vorgänge Meine Dokumente                                                   | Vorgangskatalog Meine beruflichen Dat                                                                | en Mitteilungen                            |                                     | Verwaltung von Syndicat de Differdange |
| Berufliche Daten von Syndicat<br>Sie können das Ausfüllen von Verwaltungsformula | t de Differdange 😰                                                                                   | n vervollständigen und die den Be          | hörden bekannten Informationen übe  | rprüfen.                               |
| Meldedaten<br>Mein Unternehmen<br>Meine Informationen                            | Mein Unternehmen<br>Bearbeiten<br>Ihre Formulare werden anhand d                                     | er Angaben Ihres Stammdater                | blatts vorausgefüllt. Je mehr Anga  | aben Sie hier machen, desto            |
| Authentische Quellen Steuern Mehrwertsteuer                                      | Klicken Sie auf "Bearbeiten" oder<br>oder bestimmte Angaben zu aktu<br>Bezeichnung und Identifizieru | setzen Sie sich mit dem Admi<br>alisieren. | nistrator Ihres Bereichs in Verbind | lung, um Ihr Profil zu ergänzen        |
| Bauen/Umwelt                                                                     | Bezeichnung/Gesellschaftsname:<br>Firma:                                                             | Syndicat de Differdange<br>Keine Angabe    | Internetseite:                      | Keine Angabe                           |
| Landwirtschaft und Weinbau                                                       | Kennnummer:<br>NACE-Code:                                                                            | Keine Angabe<br>Keine Angabe               | MwStNummer:<br>NACE-Bezeichnung:    | Keine Angabe<br>Keine Angabe           |
| Freizeit                                                                         | Handelsregisternummer:<br>Rechtsform:                                                                | Keine Angabe<br>Keine Angabe               |                                     |                                        |
| Sozialwahlen                                                                     | Legilux-Veröffentlichung:                                                                            | Keine Angabe                               |                                     |                                        |
| Registrierung der Aktivierungscodes      Sécurité alimentaire                    | Adresse:                                                                                             | Keine Angabe<br>Keine Angabe               |                                     |                                        |
| <ul> <li>Etablissements alimentaires</li> </ul>                                  | Handynummer:                                                                                         | Keine Angabe                               |                                     |                                        |

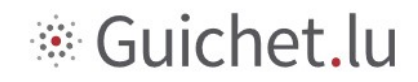

3. **Geben Sie den von der ANF mitgeteilten Aktivierungscode** (*Token*) in das Feld *Zugangscode Inhaber* ein, um den beruflichen Bereich zu zertifizieren.

| MyGuichet.lu                                                                                                    |                                                                  |                                                                  |                               | Christian Sebastian Morales 👻 Hilfe Abmelder |
|----------------------------------------------------------------------------------------------------|------------------------------------------------------------------|------------------------------------------------------------------|-------------------------------|----------------------------------------------|
| Syndicat de Differdange                                                                                                    |                                                                  |                                                                  |                               | Beruflicher Bereich                          |
| Meine Vorgänge Meine Dokumente                                                                                                    | Vorgangskatalog                                                  | Meine beruflichen Daten                                          | Mitteilungen                  | Verwaltung von Syndicat de Differdange       |
| Profil von Syndicat de Differdange<br>Zertifizierungen                                                                                |                                                                  |                                                                  |                               | Stammdaten Benutzer Rollen Zertifizierungen  |
| Hauptvollmacht  Sie möchten von Ihrem Beruflichen Berei Durch die Validierung des Codes haben a Uzugangscode                          | ch aus auf die zertifizie<br>lle Nutzer des Beruflich<br>Inhaber | rten Daten ihres Unternehmen<br>nen Bereichs Zugang zu diesen In | s zugreifen.<br>Iformationen. | Bestätigen                                   |
| Erhaltene Vollmachten 👻<br>Sie haben einen Zugangscode erhalten, u<br>Durch die Validierung des Codes haben a<br>Zugangscode Bevollmä | im die Daten eines ande<br>lle Nutzer des Beruflich<br>chtigter  | eren Unternehmens einzuseher<br>en Bereichs Zugang zu diesen Ir  | l,<br>Iformationen.           | Den Zugang hinzufügen                        |

Der berufliche Bereich des Jagdsyndikats wurde zertifiziert. Sie sehen nun die untenstehende Seite.

| Guic                           | net.lu                                                   |                                                  |                                                                |                      |                        |          | *           | Hilfe Ab         |
|--------------------------------|----------------------------------------------------------|--------------------------------------------------|----------------------------------------------------------------|----------------------|------------------------|----------|-------------|------------------|
| - Syr                          | dicat de Differdange                                     |                                                  |                                                                |                      | Beruflicher            | Bereich  |             | JFR 💻 DE         |
| ine Vorgänge                   | Meine Dokumente                                          | Vorgangskatalog                                  | Meine beruflichen Daten                                        | Mitteilungen         |                        | Verwaltu | ng von Synd | licat de Differd |
| von Syndicat de<br>tifizierung | Differdange<br><b>;en</b>                                |                                                  |                                                                |                      | Stammdaten             | Benutzer | Rollen      | Zertifizieru     |
| Mein Zertifik                  | at 🕶                                                     |                                                  |                                                                |                      |                        |          |             |                  |
| Name                           |                                                          | Syndicat                                         |                                                                |                      |                        |          |             |                  |
| Status                         |                                                          | ACTIVE                                           |                                                                |                      |                        |          |             |                  |
| Ablauf                         |                                                          |                                                  |                                                                |                      |                        |          |             |                  |
| Token                          |                                                          | ANF_SYNDIC                                       | CAT_CHASSE-P                                                   |                      |                        |          |             |                  |
| Meine erteil<br>Derzeit haber  | ten Vollmachten 👻<br>n Sie keine Zugangsvollmach         | t vergeben.                                      |                                                                |                      |                        |          |             |                  |
|                                | Enddatum der Vo                                          | llmacht                                          | Einen Zugar                                                    | ng hinzufügen        |                        |          |             |                  |
| Erhaltene Vo                   | Ilmachten 👻                                              |                                                  |                                                                |                      |                        |          |             |                  |
| Sie haben ein<br>Durch die Val | en Zugangscode erhalten, u<br>dierung des Codes haben al | m die Daten eines and<br>le Nutzer des Beruflici | eren Unternehmens einzusehe<br>1en Bereichs Zugang zu diesen I | n,<br>Informationen. |                        |          |             |                  |
|                                | 7                                                        | obtigtor                                         |                                                                |                      | Den Zumme klass filmen | 1        |             |                  |

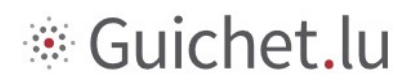

### 4 Den Vorgang für die Meldung des Jagdsyndikats auswählen

- 1. Wählen Sie den Vorgangskatalog aus.
- 2. Suchen Sie im Katalog nach dem gewünschten Vorgang.
- 3. Erstellen Sie den Vorgang "ANF: Meldung der Zusammensetzung des Jagdsyndikats".

| Syndicat de Differdange                                                                                                    |                                                                |                              | Beruflich                | er Bereich                                                                              |
|----------------------------------------------------------------------------------------------------|----------------------------------------------------------------|------------------------------|--------------------------|-----------------------------------------------------------------------------------------|
| Meine Vorgänge Meine Dokumente                                                                                                    | Vorgangskatalog                                                | Mitteilungen                 |                          | Verwaltung von Syndicat de Differdange                                                  |
| Vorgangskatalog                                                                                                    |                                                                |                              |                          |                                                                                         |
| Wählen Sie einen Vorgang aus dem Ka<br>Der Katalog zeigt alle auf guichet.lu ver<br>werden.<br>Klicken Sie auf "Mehr dazu", um mehr | talog aus.<br>fügbaren Verwaltungsvorgänge an. <u>Vorgänge</u> | der die online erledigt werd | den können, können direl | tt durch Klicken auf "Erstellen" begonnen<br>die nicht online hinterlegt werden können. |
| Alles Steuern Bauen/Umwr 3 Vorgânge nach 220                                                                                        | It Landwirtschaft und Weinbau Personahwese                     | n <u>Freizeit</u>            |                          | 2 ANF<br>Vorgänge pro Seite 10 v                                                        |
| Name des Vorgangs                                                                                                    |                                                                |                              | •                        |                                                                                         |
| ANF : Meldung der Zusammensetzung der                                                                                               | es Jagdsyndikats                                               |                              | Erstellen                | Mehr dazu                                                                               |
|                                                                                                    | 144                                                            | ← 1 → ⇒>                     |                          |                                                                                         |

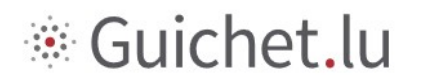

## 5 Den Vorgang ausfüllen

### 5.1 Seite Informationen zum Jagdsyndikat

| MyGuichet.lu Syndicat de differdance    | GE                            |                            |
|-----------------------------------------|-------------------------------|----------------------------|
| Meldung der Zusammensetzung des Jagdsyn | dikats                        |                            |
| Füllschritte                            | Informationen zum Jagdsynd    | dikat                      |
| Informationen zum Jagdsyndikat          | Nummer des Loses              | 1                          |
| Liste der Mitglieder                    | Gemeinde                      | TROISVIERGES               |
|                                         | Bezeichnung*                  | *                          |
|                                         | Anfangsdatum der Zuteilung    | 6                          |
|                                         | Enddatum der Zuteilung        | <b>B</b>                   |
|                                         | Anfangsdatum der Verlängerung | 6                          |
|                                         | Enddatum der Verlängerung     |                            |
|                                         |                               |                            |
|                                         |                               | SPÄTER FORTFAHREN WEITER > |

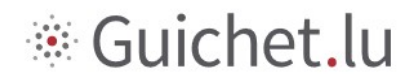

#### 5.2 Seite Liste der Mitglieder

Auf dieser Seite können Sie die Mitglieder des Jagdsyndikats hinzufügen oder ändern.

| MyGuichet.lu SYNDICAT DE DIFFERDANGE       |                                        |                          |                |                |        |          |
|--------------------------------------------|----------------------------------------|--------------------------|----------------|----------------|--------|----------|
| Meldung der Zusammensetzung des Jagdsyndil | kats                                   |                          |                |                |        |          |
| Füllschritte                               | Liste der Mitglieder                   |                          |                |                |        |          |
| ✓ Informationen zum Jagdsyndikat           | Fehler : Die Tabelle muss m            | indestens 1 Eintrag/Eint | räge enthalten |                |        |          |
| Liste der Mitglieder                       | 1                                      |                          |                |                |        |          |
|                                            | + Ein neues Mitglied hinzufüg          | en<br>Seite anzeigen     |                |                | Sucha  |          |
|                                            | Lfd. Nummer +                          | Funktion ^               | Name ^         | Vornamen ^     | Status | Aktionen |
|                                            | Keine Angaben in der Tabelle verfügbar |                          |                |                |        |          |
|                                            |                                        |                          |                |                | K      |          |
|                                            | 🕻 Rückkehr                             |                          | SPÄT           | FER FORTFAHREN |        | WEITER > |

Durch Klicken auf <sup>+</sup> Ein neues Mitglied hinzufügen</sup> oder <sup>✓</sup> öffnet sich ein Fenster, in dem alle Angaben zum jeweiligen Mitglied eingegeben werden können. Klicken Sie auf *Weiter*, um das Fenster zu schließen.

| LE COUVERNMENT<br>DU CRANS-DUCHÉ DE LUZZAMIQUEC |                                | _             |          |            |
|-------------------------------------------------|--------------------------------|---------------|----------|------------|
|                                                 | MITGLIED                       | <             |          |            |
| MyGuichet.lu Syndicat de differdan              | Das Mitglied betreffende Daten | ^             |          |            |
| Meldung der Zusammensetzung des Jagdsy          | Funktion                       |               |          |            |
|                                                 | ○ Vorsitzender                 |               |          |            |
| Füllschritte                                    | Ordentliches Mitglied          |               |          |            |
|                                                 | ◯ Stellvertretendes Mitglied   |               |          |            |
| ✓ Informationen zum Jagdsyndikat                | Schriftführer-Schatzmeister    |               |          |            |
| Liste der Mitglieder                            | 🔿 Ja                           |               |          |            |
|                                                 | Nein                           |               |          |            |
|                                                 | Name*                          |               | Suche    | :          |
|                                                 | *                              | Vornamen ^    | Status ^ | Aktionen ^ |
|                                                 | Vornamen*                      | lle verfügbar |          |            |
|                                                 | .*                             |               | 8        |            |
|                                                 | Status                         |               |          |            |
|                                                 | Aktiv                          |               |          |            |
|                                                 | Ausgetreten                    | - ORTFAHREN   |          | WEITER >   |
|                                                 |                                | -             |          |            |

Wenn der Schriftführer-Schatzmeister nicht Mitglied des Vorstands (Vorsitzend, ordentlich oder stellvertretend) ist, wählen Sie KEINE der drei Funktionen aus. Wählen Sie *Ja* aus.

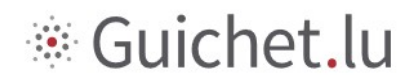

#### 5.3 Seite Bestätigung der Eingabe

| MyGuichet.lu syndicat de differdange         |                                                                                |   |  |  |  |
|----------------------------------------------|--------------------------------------------------------------------------------|---|--|--|--|
| Meldung der Zusammensetzung des Jagdsyndik   | ats                                                                            | _ |  |  |  |
| Füllschritte                                 | Formular bestätigen.                                                           | Ĩ |  |  |  |
| ✓ Informationen zum Jagdsyndikat             | Bitte überprüfen Sie ein letztes Mal Ihre Daten vor dem Absenden des Formulars |   |  |  |  |
| ✓ Liste der Mitglieder                       | Informationen zum lagdsvodikat                                                 | ר |  |  |  |
| <ul> <li>Bestätigung der Eingaben</li> </ul> |                                                                                | 4 |  |  |  |
|                                              | Liste der Mitglieder 🗸 🗸                                                       |   |  |  |  |
|                                              | Vorheriger Schritt                                                             | 1 |  |  |  |

Auf der letzten Seite sehen Sie eine Zusammenfassung, um die Angaben zu bestätigen.

Ist alles richtig, klicken Sie auf Eingaben bestätigen.

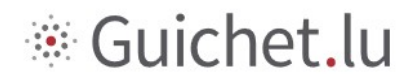

### 5.4 Übermittlung der Meldung

Sobald die Meldung ausgefüllt ist, klicken Sie zum Übermitteln an die ANF auf Übermitteln hier:

| MyGuichet.lu                                                                                                    | 👻 Hilfe Abmelden                                           |
|----------------------------------------------------------------------------------------------------|------------------------------------------------------------|
| Syndicat de Differdange Berufliche                                                                                                    | er Bereich                                                 |
| Meine Vorgänge Meine Dokumente Vorgangskatalog Meine beruflichen Daten Mitteilungen                                                                                                    | Verwaltung von Syndicat de Differdange                     |
| ANF : Meldung der Zusammensetzung des Jagdsyndikats 🌶                                                                                                    |                                                            |
| Ihr Vorgang kann nun an die Behörde übermittelt werden. Klicken Sie auf "Übermitteln".                                                                                                    | Zuständige Stelle                                          |
| Ref: 2019-4002-0563 Vorgang erstellt am 06/12/2019 18:41:03 Statu Übermittlung des Vorgangs bestätigen                                                                                                    | LE GOUVERNEMENT<br>UXEMBOURG<br>rt, du Climat<br>Merimat   |
| Ihr Vorgang kann jetzt an die Behörde übermittelt werden. Wenn Sie vor der Übermittlung des Vorgangs Dokumente (Belege) hir<br>bitte auf "Belege hinzufügen". Andernfalls klicken Sie bitte auf "Übermitteln".<br>Übermitteln Belege hinzufügen Später übermitteln<br>Ordner Verlauf teure Nachrichten                                                                                                    | rt des forêts<br>rzufügen möchten, klicken Sie<br>s forêts |
| Die Meldung ändern<br>Den Assistenten starten und die<br>erforderlichen Dokumente erstellen                                                                                                    | Mehr zu diesem Vorgang 👘                                   |
| TOTAL: 1 Formular, 0 Anlage, 0 Beleg           Eine Anloge hinzufügen              Formular             Anhang             Deleg                                                                                                    |                                                            |
| Image: Constraint of the straint of the straint o |                                                            |
| Übermitteln Zurück Löschen                                                                                                    |                                                            |

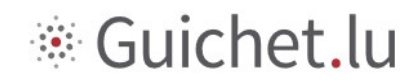

#### oder hier:

| MyGuichet.lu                                                                                                    | ▼ Hilfe Abmelden                                                                                                    |
|----------------------------------------------------------------------------------------------------|----------------------------------------------------------------------------------------------------|
| Syndicat de Differdange Beruflicher                                                                                                    | Bereich                                                                                                    |
| Meine Vorgänge Meine Dokumente Vorgangskatalog Meine beruflichen Daten Mitteilungen                                                                                                    | Verwaltung von Syndicat de Differdange                                                                                                    |
| ANF : Meldung der Zusammensetzung des Jagdsyndikats 🖉                                                                                                    |                                                                                                    |
| Ihr Vorgang kann nun an die Behörde übermittelt werden. Klicken Sie auf "Übermitteln".                                                                                                    | Zuständige Stelle                                                                                                    |
| Ref.: 2019-A002-O563 Vorgang erstellt am 06/12/2019 18:41:03  Status  Status  Staten Sie den Online-Assistenten, um mit Ihrer Eingabe zu beginnen. Unterzeichnen Sie die Dokumente. Klicken sie auf "Unterzeichnen".                                                                                                    | LE GOUVERNEMENT<br>DU GRAND-DUCHÉ DE LUXEMBOURG<br>Minister de l'Environmenne, du Climat<br>et do Développenent du aubre<br>Administration de la nature et des forêts |
| <ul> <li>Wird vorbereitet</li> <li>Hängen Sie die erforderlichen Pflichtbelege an, indem Sie auf, Anhangen* klicken.</li> <li>Fügen Sie eine Anlage oder einen zusätzlichen Beleg hinzu, indem Sie die Schaltflächen "Eine Anlage hinzufügen"<br/>und/oder "Einen Beleg hinzufügen" benutzen.</li> <li>Übermitteln Sie den vollständigen Vorgang an die Behörde. Klicken Sie auf "Übermitteln".</li> </ul> | Administration de la nature et des forêts<br>81, rue de la Gare<br>L-9233 Diekirch<br>Luxemburg                                                                       |
| Ordner Verlauf Akteure Nachrichten                                                                                                    |                                                                                                    |
| Die Meldung ändern<br>Den Assistenten starten und die<br>erforderlichen Dokumente erstellen                                                                                                    | Mehr zu diesem Vorgang,                                                                                                    |
| TOTAL: 1 Formular, 0 Anlage, 0 Beleg Eine Anlage hinzufügen Einen Beleg hinzufügen Einen Beleg Pormular Anhang D Beleg                                                                                                    |                                                                                                    |
| ANF: Meldung der Zusammensetzung des Jagdsyndikats           Erstellt am 06/12/2019 18:53:05         Bearbeiten                                                                                                    |                                                                                                    |
| Übermitteln Zurück Löschen                                                                                                    |                                                                                                    |

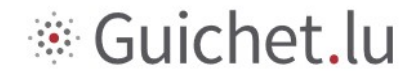

Ihr Vorgang wurde an die zuständige Behörde übermittelt. Sie sehen nun die untenstehende Seite.

| MyGuichet.lu                                                                                                    | Vorgang an die zuständi                                                 | ge Behörde übermittelt.<br>Beru      | flicher Bereicl                                     | ✓ Hilfe Abmelden     ✓ Hilfe DE BBR EN                                                                                                    |
|----------------------------------------------------------------------------------------------------|-------------------------------------------------------------------------|--------------------------------------|-----------------------------------------------------|----------------------------------------------------------------------------------------------------|
| Meine Vorgänge Meine Dokumente Vorgangs                                                                                                    | atalog Meine beruflichen Daten                                          | Mitteilungen                         | Verwa                                               | ltung von Syndicat de Differdange                                                                                                    |
| ANF : Meldung der Zusammensetzung des Jag<br>Ref.: 2019-A002-0563 Vorgang übermitte                                                                                  | t am 06/12/2019 18:58:18                                                |                                      | Zuständ                                             | ige Stelle                                                                                                    |
| Status Ihr Vorgang wurde<br>Sie erhalten Inform                                                                                                    | an die Behörde übermittelt.<br>ationen über den Bearbeitungsstatus Ihre | s Vorgangs per E-Mail oder per Post. | Ż                                                   | LE GOUVERNEMENT<br>DU GRAND-DUCHÉ DE LUXEMBOURG<br>Almistère de l'Environnement, du Climat<br>et du Développement durable<br>Administration de la nature et des forêts |
| Ordner         Verlauf         Akteure         Nachricht           TOTAL: 1 Formular, 0 Anlage, 0 Beleg         Eine Anlage hinzufügen         Eine Beleg hinzufügen | en                                                                      | 🕞 Formular 🛕 Anhang 🔓 Beleg          | Administra<br>81, rue de<br>L-9233 Die<br>Luxemburg | ation de la nature et des forêts<br>la Gare<br>kirch<br>3                                                                                                    |
| ANF : Meldung der Zusammensetzung des Jr           Übermittelt am 06/12/2019 18:58:18           Bearbeiten                                                           | igdsyndikats                                                            | Überm                                | ittelt Mehr zu di                                   | esem Vorgang, 👘                                                                                                    |
| Übermitteln Zurück Löschen                                                                                                    |                                                                         |                                      |                                                     |                                                                                                    |

Sobald die Behörde Ihren Vorgang bearbeitet hat, wird er entweder angenommen oder abgelehnt oder es wird um Berichtigung gebeten. In diesem Fall müssen Sie ihn berichtigen und erneut übermitteln.

#### Sie erhalten eine E-Mail, sobald die Behörde Ihren Vorgang bearbeitet hat.

Da die in diesem Dokument enthaltenen Informationen keinen Anspruch auf Vollständigkeit erheben und allgemeiner Art sind, stellen sie keine rechtlichen Gutachten dar und ersetzen keine an persönliche und spezielle Umstände angepasste Beratung.

Da diese Informationen lediglich eine auf den Informationen des Nutzers basierende Stellungnahme der ANF darstellen, kann deren Haftung bei Ungenauigkeit, lückenhafter Antwort oder mangelnder Aktualisierung nicht geltend gemacht werden.

Die allgemeinverständlichen Darstellungen und Übersetzungen haben rein informativen Charakter. Nur die amtlich veröffentlichten Gesetzestexte sind maßgebend.

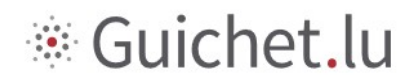

#### 6 Ansprechpartner

**Ministerium für Umwelt, Klima und nachhaltige Entwicklung** Naturverwaltung

81, rue de la Gare L-9233 Diekirch

Tel.: (+352) 247-56600

E-Mail: chasse@anf.etat.lu

Website: www.environnement.public.lu

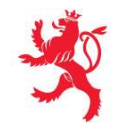

LE GOUVERNEMENT DU GRAND-DUCHÉ DE LUXEMBOURG Ministère de l'Environnement, du Climat et du Développement durable

Administration de la nature et des forêts

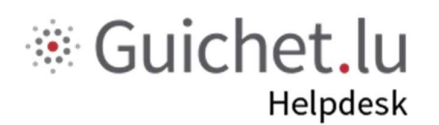

Tel.: (+352) 247-82000

Montags bis freitags von 8.00 bis 18.00 Uhr

support@ctie.etat.lu